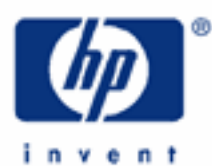

# hp calculators

HP 9g Graphing Functions – Part 2

Tracing Graphs

The Zoom Function

Examples of Statistical Graphs

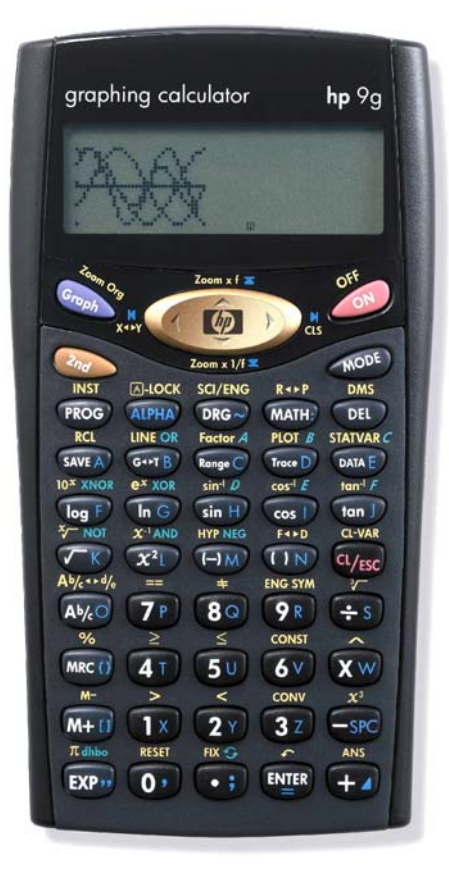

#### hp calculators

# HP 9g Graphing Functions – Part 2

In this second part we will introduce two very useful graphing functions: tracing and zooming, which will allow us to find the roots of a polynomial, verify trigonometric identities, estimate derivatives, find discontinuities, etc. Additionally, we will plot a few examples of statistics graphs, even though they are described in greater detail in the statistics modules.

# Tracing graphs

- Example 1: Identify the number of x-axis intercepts of the expression:  $x^3 2x^2 x + 2$ .
- Solution: First of all, clear the graph display by pressing (2) as . We now have to specify our own range and scale. As we don't know the behavior of this function yet, let's try using the default values, already mentioned in the first part of this learning module. Press:

(L/ESC) Range() (L/ESC) Range()

The ranges and scales are now set to: Xmin = -3.4, Xmax = 3.4, Xscl = 1, Ymin = -2.2, Ymax = 2.2, and Yscl = 1. To plot the cubic polynomial, press:

<u>Answer:</u> Figure 1 shows the resulting graph.<sup>1</sup> There are three x-axis intercepts, therefore the three solutions of the equation  $x^3 - 2x^2 - x + 2 = 0$  (remember that an *nth*-degree polynomial has exactly *n* roots in the complex number system) are all real numbers.

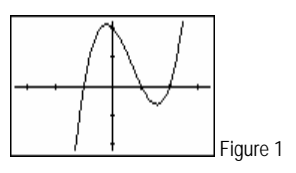

- Example 2: Using graphic techniques, find the roots of the above polynomial.
- Solution: With the graph in figure 9 still displayed on your HP 9g, press the web key. You can now move a cursor (a blinking pixel) along the graph by pressing the < and the > keys. The X-coordinate (abscissa) of the cursor is displayed in the result line. The Y-coordinate (ordinate) can be displayed by the wey, which acts as a toggle. Let's now find the approximate values of the three roots. Press wey to display the ordinates, and the > key until Y is equal to zero, then display the X-coordinate and jot down the displayed value. Repeat this process for the next two roots.
- Answer: The values of X for which Y=0 are -1, 1 and 2. The default setting proved to be perfect. In many cases, we won't be able to find the exact value, because of poorly chosen settings, or simply because of the limited precision of the graphic display. In such cases try changing the range and using the zoom function, which is described later in this document.
- Example 3: Graphically, show that  $\tan^2 x + 1 = \sec^2 x$ .
- Solution: We'll plot the function  $f(x) = \cos^{-2} x \tan^2 x$ . If the graph is the same as the function y = 1, then the given identity holds. As usual, press  $2x \tan^2 x$  first. The current settings (that is, the default ones) are a priori appropriate for this exercise (we expect a line at y = 1, for all values of x). To plot f(x) press:

<sup>&</sup>lt;sup>1</sup> Although figures in this document are not an exact replica of the actual HP 9g graph display, we hope they will help you follow the examples.

**HP 9g** Graphing Functions – Part 2

<u>Answer:</u> Figure 2 shows the resulting graph. It's indeed a horizontal line, let's check that it's at y = 1. Press to trace the function, and  $\textcircled{} x \cdots y$  to display the y-coordinate: For all x, y is always 1, therefore the identity is true, regardless of the angle unit.

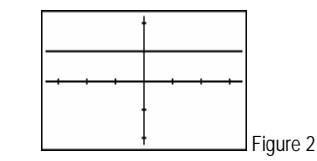

Example 4: Study the continuity of the function:

$$f(x) = \frac{x^2 - 1}{x^2 - x - 2}$$

in the interval (-3, 3).

Solution: There's no need to change the range for the x-axis, which is currently (-3.4, 3.4). Clear the graph display ( $(2n_d)$  as) and press:

# 

Figure 3 shows the graph displayed. Notice that there's a "hole" in the graph of the function. Let's use the trace function to find out where it is. Press There and > ten times: the hole is between x = -1.2 and x = -0.8. Since each press of the > key corresponds to 0.2 units, the hole is by (-1, 0.66) Remember that the y-value is displayed by pressing  $(2\pi) \times x \times y$ . By x = 2 we can see another discontinuity: an asymptote. All this can be verified analytically. The roots of the denominator are -1 and 2, therefore:

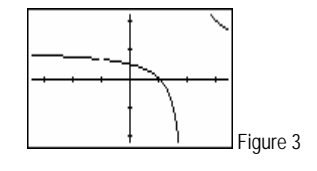

$$f(x) = \frac{x^2 - 1}{x^2 - x - 2} = \frac{(x + 1)(x - 1)}{(x + 1)(x - 2)} = \frac{x - 1}{x - 2}$$

$$\uparrow$$
if  $x \neq -1$ 

which tends to  $\pm \infty$  when x approaches 2. Also, note that f(x) is not equal to the simplified expression *at* x = -1, but as x *approaches* -1, both functions are the same. In other words, the limit of f(x) as x tends to

- -1 is the value returned by the simplified function at x = -1, i.e.  $\frac{-2}{-3} = 0.66...$
- <u>Answer:</u> f(x) has a removable discontinuity at x = -1 (f(x) can be made continuous by defining f(-1) = 2/3) and a non-removable discontinuity (a vertical asymptote) at x = 2.

## The zoom function

The zoom function lets you look at a plot in more detail (by zooming in:  $2 = 2 \text{ com} \times f$ ) or look at more of the plot that is currently displayed (by zooming out:  $2 = 2 \text{ com} \times 1/f$ ). Pressing  $2 = 2 \text{ com} \times f$  or look at more of the plot that is original size. The x and y zoom factors are set by the factor function (2 = 2 com A), which works much like the range function. The default value for both factors is 2. If tracing is active, the new graph is recentered at the cursor position.

#### hp calculators

# **HP 9g** Graphing Functions – Part 2

- Example 5: Using the zoom function, examine the derivative at the origin of the functions  $f(x) = x^2 x$  and g(x) = |x|.
- Solution: Let's plot f(x) using the default setting once again. After clearing the previous graph, press:

(Francisco ALPHA) (1X) (X<sup>2</sup>L) -SPC (ALPHA) (1X) (MER)

Figure 4 shows the resulting plot.

Based on the idea that differentiable functions are *locally* linear, we can study the derivative of a function at a point by zooming in repeatedly until the graph appears linear. Both zoom factors must be equal in order to find the slope at that point.

Press  $2 \to Z_{\text{com}} \times f$  six times and the plot will look like figure 5. We can estimate the derivative at x = 0 by finding the slope of this line With the trace function, we find the following points of the line: (-0.028125, 0.028916016) and (0.025, -0.024375). The slope is then:

$$\frac{0.028916016 + 0.024375}{0.02815 + 0.025} = -1.002...$$

which is quite similar to the actual value (-1).

(Good) (MATH: (MATH: 3Z) (ALPHA) (1X) ENTER

The plot of g(x) is shown in figure 6. As before, zoom in several times by pressing 2 = Z zoom x f. No matter how many times we press this key, the sharp corner persists, which means that the derivative at x = 0 does *not* exist.

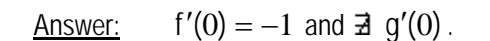

<u>Example 6</u>: Compare the period of the functions  $f(x) = 2^{\sin x}$  and  $g(x) = 2^{\sin^2 x}$ .

Solution: We'll work in radian mode this time, so press @ , select RAD and press @ . As range settings, we'll try using the ones generated for the built-in graph sin(). Press:

Graph sin H ENTER

and once the graphing is complete, clear the graph display ( $2 \sqrt{\alpha} \alpha$ ) as we're interested in the range values only. Let's plot f(x):

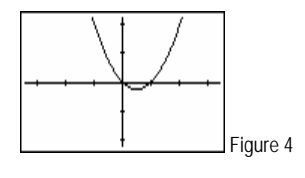

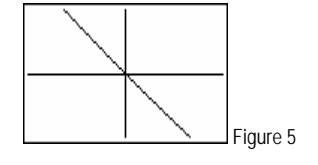

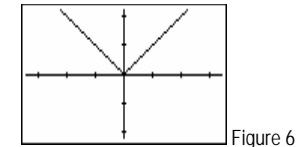

## **HP 9g** Graphing Functions – Part 2

(Franch 2Y (Ind) (IX) ENTER

Figure 7 shows the result. Since part of the graph can't be seen, let's zoom out using the default factors (the x and y ranges will be multiplied by two), press:

2nd Zoom x 1/f

which results in the graph shown in figure 8. To find out the period  $(2\pi)$ , use the trace function to find the difference between two consecutive local minimums (or two consecutive local maximums). The previous graph (redisplayed by  $2\pi$ ) will give a better approximation.

Let's now overlay the graph of g(x) over the one of f(x) so that we can compare their periods. Press:

(1) (1) (1) (1) (1) (1) (1) (1) (1)

<u>Answer:</u> Figure 9 shows the resulting graph. We can clearly see that the period of g(x) is half the period of f(x), i.e.  $\pi$ .

## Examples of statistical graphs

<u>Example 7:</u> In the HP 9g learning module *Probability – Random Numbers* is a frequency histogram of 100,000 random digits generated by the HP 9g RANDI function. Here's the data:

| 0′s  | 1′s   | 2′s   | 3′s  | 4′s  | 5′s   | 6′s   | 7′s   | 8′s  | 9′s   |
|------|-------|-------|------|------|-------|-------|-------|------|-------|
| 9936 | 10003 | 10042 | 9994 | 9962 | 10043 | 10036 | 10045 | 9886 | 10053 |

Plot the histogram of this data on your HP 9g.

Solution: Here's the keystroke sequence necessary to enter the data. (Since we're interested in the way of obtaining the plot, we won't go into details here, please refer to the corresponding learning module for more information).

🐠 🗊 select D-CL 🖤 🐠 🗊 select 1-VAR 🖤 吨 select DATA\_INPUT 🖤

 $\begin{array}{c} 0 & & & \\ & & \\ &$ 

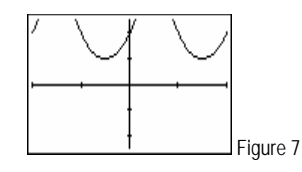

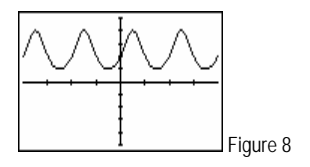

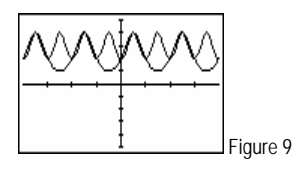

## **HP 9g** Graphing Functions – Part 2

Now display the STATVAR menu (2), and press 2. (Note that the graph submenu is displayed by pressing 2 while in the STATVAR menu, not by selecting a menu option!). The HIST option is the second option in the graph menu. Press 12 or  $\sim 12$ .

- <u>Answer:</u> The frequency histogram is displayed. (Ranges are automatically set to 'optimum' values).
- Example 8: Plot the quadratic polynomial that best fits the points (0, 4), (2, 5) and (3, 6)
- Solution: First clear the previous data by selecting D-CL in the STAT mode. Press: 🐠 👀 select D-CL and 🕮 . Let's now enter the given points. Press:

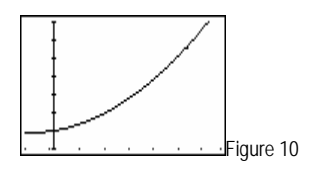

Display the STATVAR menu (2) statuer () and press ().

<u>Answer:</u> The quadratic  $y = \frac{1}{6}x^2 + \frac{1}{6}x + 4$  is then plotted (see figure 10), along with the three points, which are all on the curve.